# Firmware update on STB MAG260

1/5

Actual firmware for STB MAG260 could be download here:

**STB MAG260 A20** 

**STB MAG260 A10** 

### **Updating from Settings**

- 1. Open "Settings"
- 2. Open "About set-top box"
- 3. Open "System update"
- 4. Open "View updates"
- 5. Choose necessary firmware and press "Download"
- 6. After downloading there will "Accept" message. If there is no need in updating (or some another reason) then you must press "Cancel" duting 10 seconds. Otherwise it will be automatically updated.

## Updating from USB device

- 1. Open Recovery mode
- 2. Choose necessary variant of updating depending on which USB port used:

In case if front port is used:

apply update from USB storage connected to front

In case if back port is used:

- apply update from USB storage connected to back

• 3. Choose file and wait for autoupdate.

#### Firmware updating using SD card

- 1. Download and unzip .zip archive.
- 2. Connect MicroSD to PC and record image using HDDRawCopy utility.

Work with HDDRawCopy

| HDD RAW COPY TOOL 1.10 Free |                             |          | WWW.HDDGURU.COM |                |                |
|-----------------------------|-----------------------------|----------|-----------------|----------------|----------------|
| BUS                         | MODEL                       | FIRMWARE | SERIAL NUMBER   | LBA            | CAPACITY       |
| ATA                         | TOSHIBA DT01ACA050 (C: D:)  | MS10A750 | X2D9BELFS       | 976,773,168    | 500,1 GB       |
| USB                         | Multiple Card Reader (F:)   | 1.00     | 000000          | 30,703,616     | 15,72 GB       |
| FILE                        | RAW A20_repair.img          |          |                 | 4,194,304      | 2147,48 MB     |
|                             |                             |          |                 |                |                |
| Copyrig                     | ght © 2005-2013 HDDGURU.COM | Please   | select SOURCE   | Open Disk Mana | igement Consol |

|                 | A20_repair.img      | HDDRawCopy1.1 |  |   |
|-----------------|---------------------|---------------|--|---|
| E               | 介                   | 0Portable.exe |  |   |
|                 | -                   |               |  |   |
| na              |                     |               |  |   |
| 0               |                     |               |  |   |
| сн<br>:(        |                     |               |  |   |
| <u>И</u> мя фай | іла: A20_repair.img | 9             |  | • |
|                 |                     |               |  |   |

All Files (\*.\*)

<u>О</u>ткрыть

Ŧ

Отмена

| OURCE D | evice Selection - HDD Raw Copy Tool 1.10 | Free     |               |                                    |                 |
|---------|------------------------------------------|----------|---------------|------------------------------------|-----------------|
| HDD R   | HDD RAW COPY TOOL 1.10 Free              |          |               | WWW.HDDGURU.COM                    |                 |
| BUS     | MODEL                                    | FIRMWARE | SERIAL NUMBER | LBA                                | CAPACITY        |
| ATA     | TOSHIBA DT01ACA050 (C: D:)               | MS10A750 | X2D9BELFS     | 976,773,168                        | 500,1 GB        |
| USB     | Multiple Card Reader (F:)                | 1.00     | 000000        | 30,703,616                         | 15,72 GB        |
| FILE    | RAW A20 repairing                        |          |               | 4 104 204                          | 2147 48 MB      |
|         |                                          |          |               | 4,154,504                          | 2147,40 110     |
|         |                                          |          |               | 4, <u>1</u> ,2,4, <u>7</u> 4,74,74 | 2247,40 Mb      |
|         |                                          |          |               | Open Disk Mana                     | igement Console |
| Copyri  | ght © 2005-2013 HDDGURU.COM              | Please   | select SOURCE | Open Disk Mana                     | igement Console |

| TA  | RGET Device S                     | election - HDD Raw Copy Tool 1.10 | Free            |               |                | 6                               | x |
|-----|-----------------------------------|-----------------------------------|-----------------|---------------|----------------|---------------------------------|---|
|     | HDD RAW C                         | OPY TOOL 1.10 Free                | WWW.HDDGURU.COM |               |                |                                 |   |
|     | BUS                               | MODEL                             | FIRMWARE        | SERIAL NUMBER | LBA            | CAPACITY                        |   |
|     | ATA                               | TOSHIBA DT01ACA050 (C: D:)        | MS10A750        | X2D9BELFS     | 976,773,168    | 500,1 GB                        |   |
| P   | USB                               | Multiple Card Reader (F:)         | 1.00            | 000000        | 30,703,616     | 15,72 GB                        |   |
|     | FILE                              | Double-click to open file         |                 |               |                |                                 |   |
|     | Copyright © 2005-2013 HDDGURU.COM |                                   | Please se       | lect TARGET   | Open Disk Mana | igement Console<br>Continue >>> |   |
| Dis | Disks found: 2                    |                                   |                 |               |                |                                 |   |

| B HDD Raw Copy Tool 1.10 Free                         |                                              |
|-------------------------------------------------------|----------------------------------------------|
| SOURCE: [0] RAW A20_repair.img [2147,48 MB]           | About                                        |
| TARGET: [1] Multiple Card Reader 1.00 [15,72 GB       | 1                                            |
|                                                       | Copyright ©2005-2013 HDDGURU.COM             |
| COPY                                                  |                                              |
|                                                       |                                              |
| 28.10.2014 16:44:25                                   |                                              |
| 28.10.2014 16:44:25 HDD Raw Copy Tool 1.10; http://ho | idguru.com                                   |
| 28.10.2014 16:44:25                                   | E                                            |
| 28.10.2014 16:44:25 ***** IMPORTANT: DURING THE       | DUPLICATION PROCESS                          |
| 28.10.2014 16:44:25 ALL DATA ON TARGET WILL BE IRRE   | VERSIBLY OVERWRITTEN!                        |
| 28.10.2014 10:44:25                                   |                                              |
| 4                                                     |                                              |
|                                                       |                                              |
| Current task progress                                 |                                              |
|                                                       |                                              |
|                                                       |                                              |
|                                                       |                                              |
|                                                       |                                              |
|                                                       |                                              |
|                                                       |                                              |
|                                                       | Stop START                                   |
|                                                       |                                              |
|                                                       |                                              |
| [0] RAW A20_repair.img [2147,48 MB]                   | >>> [1] Multiple Card Reader 1.00 [15,72 GB] |

| A HDD Raw Copy Tool 1.10 Free                                                                                                    |                                  |
|----------------------------------------------------------------------------------------------------|----------------------------------|
| SOURCE: [0] RAW A20_repair.img [2147,48 MB]   TARGET: [1] Multiple Card Reader 1.00 [15,72 GB]                                                                                                    |                                  |
| COPY                                                                                                    | Copyright ©2005-2013 HDDGURU.COM |
| 28.10.2014 16:44:25<br>28.10.2014 16:44:25 Source: [0] RAW A20_repair.img [2147,48 MB]<br>28.10.2014 16:44:25 Target: [1] Multiple Card Reader 1.00 [15,72 GB]<br>28.10.2014 16:44:34 Locking device<br>28.10.2014 16:44:34 Copying<br>28.10.2014 16:48:44 Average speed: 8,6 MB/s | E                                |
| Current task progress                                                                                                    |                                  |
| 100% complete 8,6 MB/s<br>Current sector: 4,194,304 Stop                                                                                                    | START                            |
| [0] RAW A20_repair.img [2147,48 MB] >>> [1] Multip                                                                                                    | ble Card Reader 1.00 [15,72 GB]  |

• 3. Turn off STB and connect SD card to port on the back side of STB.

2025/03/13 01:30

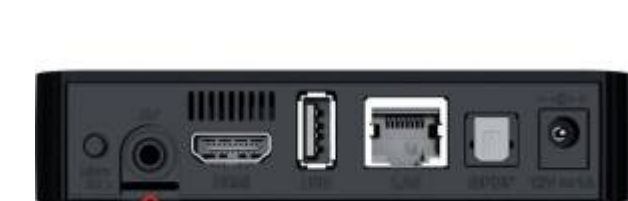

• **4.** Turn on STB and wait for updating.

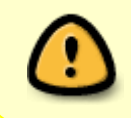

Take into account that updating proceed on background and do not display. STB will turned off after updating is complete - in this way you can determine that updating is complete.

• 5. Remve SD card and turn on STB.

From: https://docs.infomir.com.ua/ -

Permanent link: https://docs.infomir.com.ua/doku.php?id=en:stb\_android:faq:update

Last update: 2019/05/17 11:23

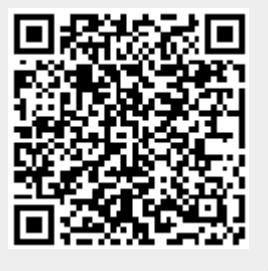